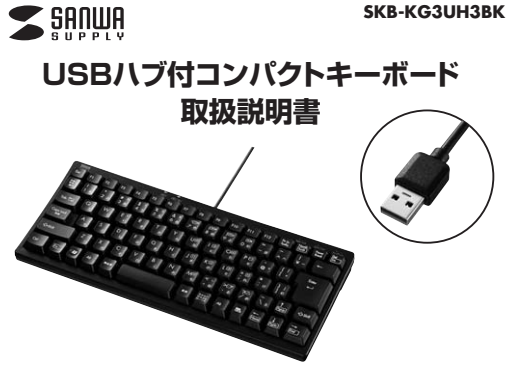

この度は、USBハブ付コンパクトキーボード「SKB-KG3UH3BK」(以下本製品)をお買い 上げいただき誠にありがとうございます。この取扱説明書では、本製品の使用方法や安全 にお取扱いいただくための注意事項を記載しています。ご使用の前によくご覧ください。 読み終わったあともこの取扱説明書は大切に保管してください。

### 最初にご確認ください

お使いになる前に、セット内容がすべて揃っているかご確認ください。 万一、足りないものがありましたら、お買い求めの販売店にご連絡ください。

| セット内容<br>①キーボード          | ②取扱説明書·保証書(本書) 1部          |
|--------------------------|----------------------------|
| 本取扱説明書の内容は、予告なしに変更に      | てなる場合があります。                |
| 最新の情報は、弊社WEBサイト(https:// | (www.sanwa.co.ip/)をご覧ください。 |

デザイン及び仕様については改良のため予告なしに変更することがあります。 本書に記載の社名及び製品名は各社の商標又は登録商標です。

### サンワサプライ株式会社

### 保証規定

- 保証期間内に正常な使用状態でご使用の場合に限り品質を保証しております。
   万一保証期間内で故障がありました場合は、弊社所定の方法で無償修理いたしますので、保証書を製品に添えてお買い上
- カー味証期間内で改降がありました場合は、発生所定の げの販売店までお持ちください。 2.次のような場合は保証期間内でも有償修理になります。
- (1)保証書をご提示いただけない場合。 (2)所定の項目をご記入いただけない場合、あるいは字句を書き換えられた場合。 (3)故障の原因が取扱い上の不注意による場合。

- 8.保証書は再発行いたしませんので、大切に保管してください。 9.保証書は日本国内においてのみ有効です。

### 保証書 サンワサプライ株式会社 型番: SKB-KG3UH3BK シリアルナンバー お客様・お名前・ご住所・TEL 販売店名・住所・TEL 担当者名 保証期間 6ヶ月 お買い上げ年月日 年 月 日 最新の情報はWEBサイトで https://www.sanwa.co.jp/ ■ 本製品の詳細情報はこちら! 回答: 同 弊社サポートページはこちら! スマホで読み込むだけで ■単にアクセス! ■単にアクセス! ■日本 のないではます。 ■本語のなる このなんなる問題の

ご質問、ご不明な点などがありましたら、ぜひ一度弊社WEBサイトをご覧ください。

本取扱説明書の内容は、予告なしに変更になる場合があります。 最新の情報は、弊社WEBサイト(https://www.sanwa.co.jp/)をご覧ください。

取扱い上のご注意 航空機内でのご使用は、計器に影響を及ぼす可能性があるので使用しないでください。
 本製品は電気で動作しておりますので、発火する恐れがあります。万一部が出たり変なにおいがした場合は、本製品及び接続しているパレンフや機器の構築を切り、お売しとけの意志の主は、非社まてご連絡ください。

▲回転電気時とに期度になるとこかのけます。
◆和語を大がや着気の多い場所、自日光の当たる場所、ホコリや油煙などの多い場所、車中や暖房器具のそばなどの高温となる場所に設置したり、保管しないでください。
▲知識を増などの間にとなることがあります。
●本製品を生むて設置したり、本製品の上に重いたりのを置かないでください。
▲火災や複岐の間にとなることがあります。
●本製品は不安定な場所に接置したり、保賀しないでください。
▲火災や複岐の間にとなることがあります。

▲客下により放響・環境の意思となることかあります。 ◆本脳品や他の感知のケーブルを装売しする時には、必ずコネクタ部分を持ち無理な力を加えないでください。 本服型や他の感知のケーブルを装むする時には、必ずコネクタ部分を持ち無理な力を加えないでください。 本服のサーブルや装飾する場合のケーブルをままでは、ま具で踏んだり、展ではさまないでください。またこれらのケーブルを

安全にご使用していただくために

健康に関する注意 マウスやトラックボール、キーボードを原時間操作すると、手や筋や高、肩などに負担が強かり高かや高れを感じることかあります。 そのま実績やを抑り返していなと、場合によっては実現は障害を引きたこす恐れがあります。マウスやキーボードを操作中に 身体に高かや痛れを感じたら、直ちに操作を中止し、場合によっては衰弱に相説してください。 また日常のパレフン操作では定時的に体感を取り、手や数や音、肩など身体に負担が掛からないように心がけてください。

快適な使用方法

・動で対応状められ、ジョー酸にロンパルドが内容すびの研修していことい。 ●面配を見るとさは、心持ち目線が下がなように特くの違えを調整してください。
●家より少なくとそしては着れて、自然がの入ってくる場所で、画面のコントラストを調節してください。画面にはフィルターを 装着することをオススメします。

●テンキー部分を取除き、文字入力だけに特化したコンパクトキーボードです。 ●USB3.2 Gen1(USB3.1/USB3.0)×1ポート、USB2.0×1ポートのコンボハブを

●本製品は日本国内用に作られております。日本国外の規格等には準拠しておりません。

●雷がなっている時に、本製品やケーブルに触れないでください。 ●面がなっている時に、本製品やケーブルに掛けないでください、 ふ客面により簡響するおけがあります。 まな製品のカリーを制けたり、分割しないでください。 急れたまで本気服やケーブルにあられてください。 急れたまで本気服やケーブルにあらないでください。 本製品がりにつコンに移動されてください。 本製品が見たりまた、金属をくの事が入らないようにしてください。 本製品が取られたまで、合調をやけ入らないましてくくだい。 本製品が取られたまで、合調をやけ入らないようにしてください。

▲故障・破損などの原因となることがあります。

●製品を分解したり、改造しないでください。

●本製品に衝撃を加えないようにしてください。

●手首はまっすぐにのばし、指は少し曲げた状態にする。 ●手はキーボード上で肘に対して少なくとも90'になるようにする ●肩に力を入れたり、肩をすくめず、余分な力を入れない。

●15分間タイプする度に、1~2分休憩をとってください。 ●腕や肘を休めるため、手置き台(リストレスト)や肘付椅子の併用をしてください。

→→表unic割事を加えないようにしてください。

### 4.各部の名称とはたらき

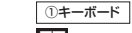

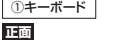

#### 2 3 SANWA Num Lock Caps Lock Scroll Lock Pause De Prt Sc Scrlk F2 F12 F1 F3 F4 F5 F6 F7 F8 FO F10 F11 Esc SysRq Break Ins 半角 Ш # a)[\$ ∍**`**% z 8 お th Кħ よ を - / ] <del>~</del> ∥6 ぉ||7 2 3 .5 え や 8 9 0 h ほ へ へ l¥ 漢字 8 J. あ 4 う Ø よ W 0 Q E R γ U Tab 😽 Enter @ 0 5 tτ LA す か h な E せ ← А S D G ĺΗ. +\* Caps Lock -茁数 ち は ŧ Ø n L ŧ 1 n H お Ζ ĺΧ С v ₿₿ ľΝ. 2 Μ < 、 |>0 . 公Shift AShift ろ PgUp $\neg$ さ 7 ひ E Ъ ŧ 1 ね る め カタカナ 22 Alt Alt Ctr íFn. 無変換 変換 ひらがな Home (PgDn) End ローマネ A Ø 6

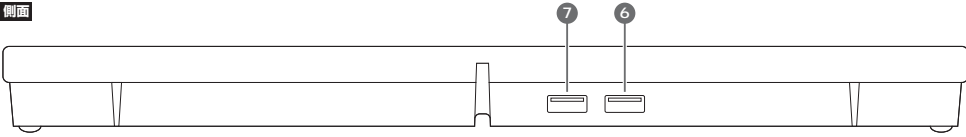

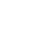

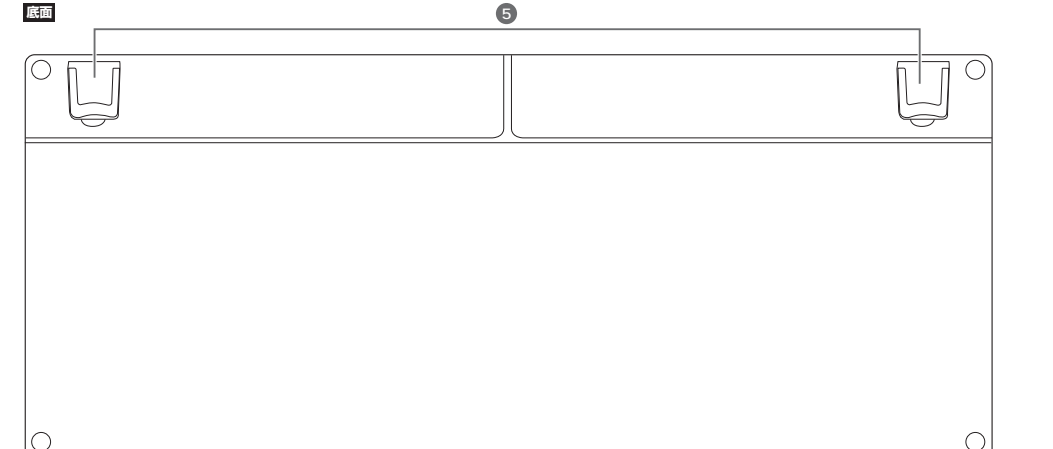

- 1. Num Lock ランプ ..... Num Lock がONの時に点灯します。
- 2. Caps Lockランプ ………… Caps LockがONの時に点灯します。 ※ShiftキーとCaps Lockを同時押しすると反応します。
- 3. Scroll Lock ランプ ..... Scroll Lock がONの時に点灯します。

- 6. USB2.0ポート …… USB機器を接続することができます。
- 7. USB3.2 Gen1ポート …… USB機器を接続することができます。

▲ 本製品は日本語Windowsのみサポートしています。日本語以外のWindowsでご使用になる場合、キー配列が異なります。

#### ●邪魔な時はキーボードを立てることも可能です。 ●キートップは標準的な深い押し心地のメンブレンタイプです。

1.特長

●よく使う「ENTER」キーを大型化しました。

●ケーブルの取回しに便利なケーブルを固定する溝付きです。

内蔵。USBヘッドセットやUSBメモリなどの接続に便利です。

●キービッチはスタンダードキーボードと同じ19mmキービッチです。 ●文字の耐久性に優れたレーザー刻印を採用しています。

#### 2.対応機種•対応OS

### ■対応機種

Windows搭載(DOS/V)パソコン ※ただし、USBポートを持ちパソコン本体メーカーUSBポートの動作を保証している 機種。

- ※USB3.2 Gen1(USB3.1/USB3.0)の環境で動作させるためにはパソコン本体に USB3.2 Gen1(USB3.1/USB3.0)ポートが搭載されており、接続するケーブルや 機器についてもUSB3.2 Gen1(USB3.1/USB3.0)に対応している必要があります。 ※本製品はバスパワー専用です。接続する周辺機器の2ポートの合計値が820mA以 内の場合に限り使用可能です。
- ※接続した周辺機器の消費電流合計値が820mA以上の場合、正常に動作しないこと があります。

### ■対応OS

つ什堆

Windows 11.10.8.1.8.7

| <u> </u> | - 145 MAY |    |                   |
|----------|-----------|----|-------------------|
| _        |           |    |                   |
| +        | -         | 数  | 86+-              |
| +        | 一表        | 示  | 日本語               |
| イ        | ンターフェー    | ・ス |                   |
|          |           |    | USB(Aタイプコネクタ)     |
| +        | ースイッ      | チ  | メンブレン             |
| +        | ーピッ       | チ  | 19mm              |
| +        | ーストロー     | ク  | 3.8±0.3mm         |
| 動        | 作         | 力  | 55±10g            |
| EП       | 刷方        | 式  | レーザー印刷            |
| ケ        | ーブル       | 長  | 1.5m              |
| 接        | 続 方       | 式  | 有線                |
| ス        | リムタイ      | プ  | 標準                |
| +        | ーボードサイ    | ズ  | コンパクト             |
| 消        | 費電        | 流  | 820mA以下           |
| サ        | 1         | ズ  | W306 5×D129×H30mm |

### 5.キーボードの接続

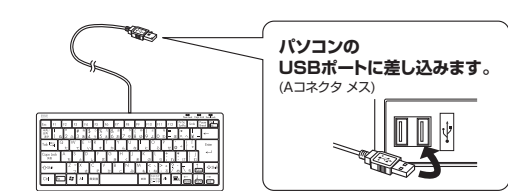

### 6.USB機器の接続

 本製品には、マウス、USBヘッドセット、 USB×モリ、カードリーダー、ゲーム/ いド、 ワイヤレスマウス、ワイヤレスキーボード の受信機などのUSB機器を接続して使 用することができます。
 USB機器の接続については各機器の取 扱筋明書を参照してください。

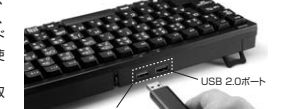

※本製品はバスパワー専用です。接続する周辺機器の2ボートの合計値が820mA以内の 場合に限り使用可能です。 ※接続に周辺機器の消費電力合計値が820mA以上の場合、正常に動作しないことがあります。

| E I |                                                            |
|-----|------------------------------------------------------------|
| 4   | USB機器は使用電力によって以下のように分けられます。                                |
|     | ●セルフパワードACアダプタなどによって、電力を一般のコンセントなどから供給され<br>て動作する機器        |
|     | ●バスパワード 接続したパソコンやハブなどのUSBコネクタから電力を供給されて動作                  |
|     | 9 る機器。消費電流の大小でローバリーとパイパリーに区別されます。<br>▲ローパワー消費電流が100mA以下の機器 |

### ハードウェア環境チェック

製品には万全を期しておりますが、万一故障が発生したり、動作上の不具合がございまし たら、保証書の所定の項目をご記入していただくと共に、下記のチェック欄も合わせてぜ ひご記入ください。より適切に、より速く対応させていただくためには、お客様の利用環境 を把握する必要があります。ぜひご協力ください。

| バソコン機種 | メ- | -カ- | 名 | ( |
|--------|----|-----|---|---|
|        | 型  |     | 番 | ( |
|        | С  | Ρ   | U | ( |
| os     | (  |     |   |   |

#### 同時に使用している周辺機器

接続概略図

## 7.インストールの確認(キーボードが正しく認識されているか確認する)

MUAU

#### Windows

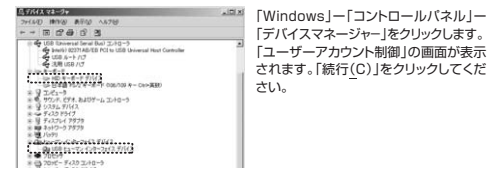

### パソコン使用時に、キーボードを接続しても しばらく認識しない場合の対処法について

インターネットに接続されたWindowsのパソコンで、キーボードを接続してもしばらく 認識しない場合があります。

このような場合、初期USB機器接続時のドライバーのインストール中、Windowsが最 新ドライバーを自動的に検索する機能が働いている場合があります。使用可能なマウ スやタッチバッド・タッチバネル操作で、下記解決方法をお試しください。

### ■最新ドライバーを自動検索している時に表示されるウィンドウ

●最初に接続すると、タスクバー右下に下記のようなメッセージが出ます。 (このウィンドウは、設定に関係なく表示されます)

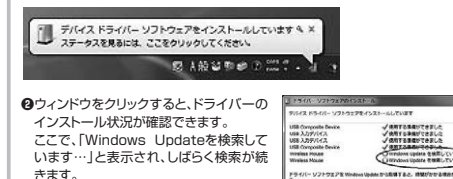

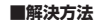

- 【1】使用されているパソコンのインターネット接続を無効にする。 パンコン本体のワイヤレススイッチをOFFにしたり、ケーブルを抜くなどで ネットワークから切り離してください。
- 【2】Windowsのドライバーインストール設定を変更する。 下記、手順①は、OSバージョンにより操作方法が異なります。 ご使用のOSの項目をご覧ください。

●<Windows 7の場合>(変更後は元に戻されることをおすすめします)

・「スタートメニュー」を開き、

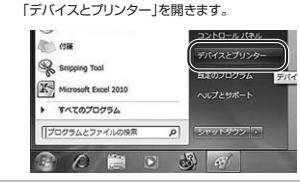

 クします。 画が表示 っしてくだ

 ● <Windows 10・8.1・8の場合>(変更後は元に戻されることをおすすめします)
 ・画面左下にある「Windowsマーク」にカーソルを合わせ、右クリックします。
 ・「コントロールル(ネル」を選択します。
 ・「コントロールル(ネル」を選択します。
 ・「コントロールル(ネル」を選択します。
 ・「コントロールル(ネル」を選択します。
 ・「コントロールル(ネル」を選択します。
 ・「コントロールル(ネル」を選択します。
 ・「コントロールル(ネル」を選択します。
 ・「コントロールル(ネル」)を追加します。
 ・「ロール(ネル」)がある場合があります。

 ・「Windowsシステムツール」内に「コントロール」(ネル」)がある場合があります。

 ・「いく(ネル」)がある場合があります。

 ・「コントロール」(ネル」)がある場合があります。

 ・「コール(ネル」)がある場合があります。

 ・「コール(ネル」)がある場合があります。

 ・「コール(ネル」)がある場合があります。

 ・「コントロール(ネル」)がある場合があります。

 ・「コール(ネル」)がある場合があります。

 ・「コントロート」
 ・「コントロート」
 ・「コントロート」
 ・「コントロート」(ネル」)
 ・「コントロート」
 ・「コントロート」
 ・「コントロート」
 ・「コントロート」
 ・「コントロート」
 ・「コントロート」
 ・「コントロート」
 ・「コントロート」
 ・「コントロート」
 ・「コントロート」
 ・「コントロート」
 ・「コントロート」
 ・「コントロート」
 ・「コントロート」
 ・「コントロート」
 ・「コントロート」
 ・「コントロート」
 ・「コントロート」
 ・「コントロート」
 ・「コントロート」
 ・「コントロート」
 ・「コントロート」
 ・「コントロート」
 ・「コントロート」

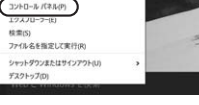

#### ・「ハードウェアとサウンド」内の「デバイスとプリンター」を開きます。

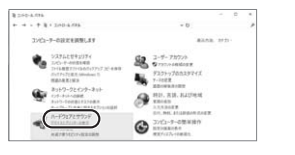

●<Windows 11の場合>(変更後は元に戻されることをおすすめします) ・Windowsマークをクリックします。 ・下記のようなウィンドウが表示されます。「すべてのアプリ」をクリックします。

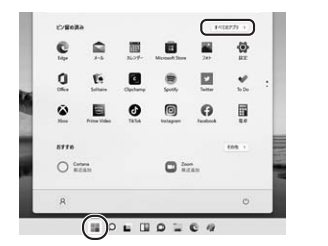

・「Windows ツール」をクリックします。

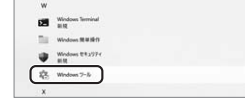

·[コントロールパネル]をクリックします。

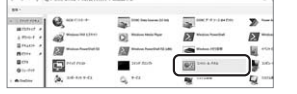

・「ハードウェアとサウンド」内の「デバイスとプリンターの表示」をクリックします。

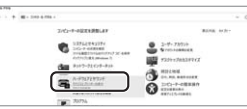

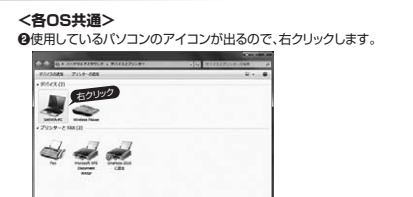

❸表示されるメニュー内の「デバイスのインストール設定」をクリックします。

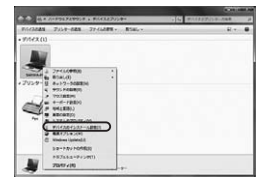

-

●「いいえ」を選択し、「コンピューター上で…」か「Windows Updateから…」を選択し、 「変更の保存」をクリックして完了です。 その後、本製品の接続を行ってください。

| イスのインストール設定                   |                                         | 847.N       |
|-------------------------------|-----------------------------------------|-------------|
| デバイス用のドライバー ソフトワ              | ミアおよびリアル アイコンモダウン                       | ロードレますか?    |
| DIALL BRICKHLEY (NR           | 1000                                    |             |
|                               | ω                                       |             |
| BRC. Windows Update           | から療護なドライバー ソフトウェアモ                      | ()STa-45(A) |
| ・コンピューター上で用った<br>イバーンフトウェアをイン | からない場合に、Windows update かう<br>ンストールする(2) | 180         |
| O Windows Update 1/0 F        | ライバー ソフトウェアをインストール                      | L-975-V200  |
| 医前時のデバイステイコン                  | を、応援されたアイコンで重き換える()                     | 0           |
| 「「「「「「「」」」」」「「」」」」」」」」」       |                                         |             |
|                               | Gano                                    | 49.524      |

### 【3】Windows Updateの検索をスキップする。

ドライバーインストール時の状態表示ウィンドウ内で、 (「最新ドライバーを自動検索している時に表示されるウィンドウ」を参照) 「Windows Update からのドライバーソフトウェアの取得をスキップする」をクリックします。 すると、自動のに検索がストップしますが、完了するまでに時間がかかります。 場合によっては、解決できないことがあります。

| 58 Composite Device      | ✓使用する課題ができました                  |
|--------------------------|--------------------------------|
| 18 X77704X<br>58 X77704X | V 887038070302                 |
| 58 Composite Device      | ✓使用する器体ができました                  |
| fireless Mouse           | O Windows Update Etkill Cold T |
| Ireless House            | ○Windows Update を検索しています…      |

# 故障•不具合の頻度 いつも・時々 (例:3日間に1回)

**故障•不具合の現象**(例:特定の『A』キーの入力ができない)

**故障・不具合の発生条件** いつも ・ この条件のとき (例:特定のアプリケーション『○○○』を使用した時)

サンワサプライ株式会社

同山 サブライセンター / 〒700-0825 周山県周山市北区田町1・10.1 TEL086223311 FAX086223512 東京 プラインシター / 〒700-0825 周山 尾南 太井 6 5 - 8 TEL086223311 FAX08733003 州営業第パで960-0808 4、橋市北北北ノス書山 / 1.1 パストルビ人NA TEL018113460 KAUD17168080 山台業第パで983-01852 山台市 営業貿長 周目 - 8-37 TM 仙台ビル / TEL082457403 名信業第パー433-014 参加市合新市中村ESTR1-1618 COLEMENET / TEL082457201 KAUS24574453 名信業第パー433-014 参加市合新市中村ESTR1-1618 COLEMENET / TEL082457201 KAUS2453005 大阪営業所 / 433-014 参加市合新市中村ESTR1-1618 COLEMENET / TEL082457201 KAUS2453005 大阪営業所 / 433-014 参加市合新市中村ESTR1-1618 COLEMENET / TEL0824571201 KAUS2453005

ver.1.0